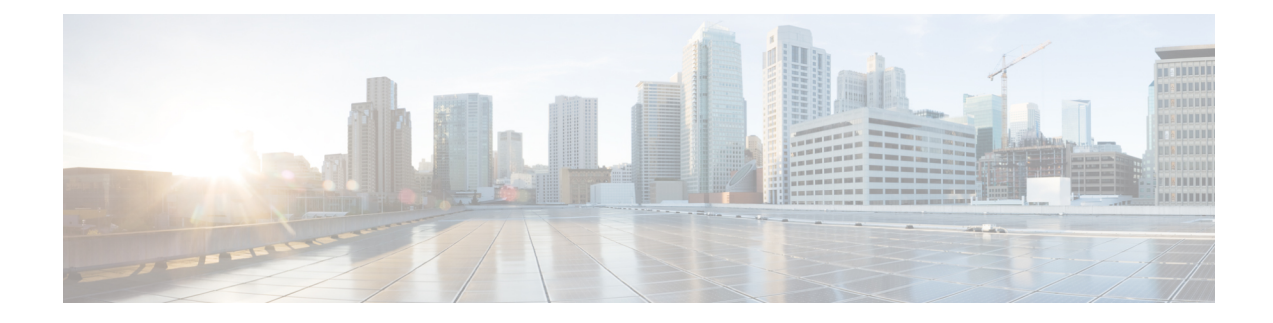

# **Replace Chassis Components**

Before you begin this task, ensure that you have read and understood the safety warnings in the Safety with Electricity section of the Safety Warnings handout topic.

- Replace Fan Modules and Fan Trays, on page 1
- Replace Power Supply, on page 4
- Replace a Route Processor Card, on page 10
- Installing and Removing Modular Port Adapters, on page 12

# **Replace Fan Modules and Fan Trays**

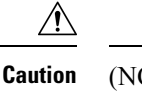

(NCS-57B1 and NCS-57C3-MOD) If you cannot replace a fan module or fan tray within three minutes, we recommend that you leave it in the chassis until you are prepared to replace it within that specified time limit.

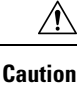

(NCS-57C1) If you cannot replace a fan module within five minutes, we recommend that you leave it in the chassis until you are prepared to replace it within that specified time limit.

**Note** If you remove more than one fan module or fan tray at a time during operations, the router allows up to 2 minutes of operations before shutting down, unless you replace extra missing fan modules or fan trays within that time. If the router senses an over temperature condition when multiple fan modules or fan trays are removed, the shutdown can occur in less than 2 minutes.

Step 1 For NCS-57B1/NCS-57C1/NCS-57D2 routers, do the following:

- a) Press both the latches on the fan module to disengage the fan module connection from the chassis.
- b) Simultaneously press the latches, and pull the fan module fully out of the chassis.

Figure 1: Remove Fan Module from the NCS 57B1 Chassis

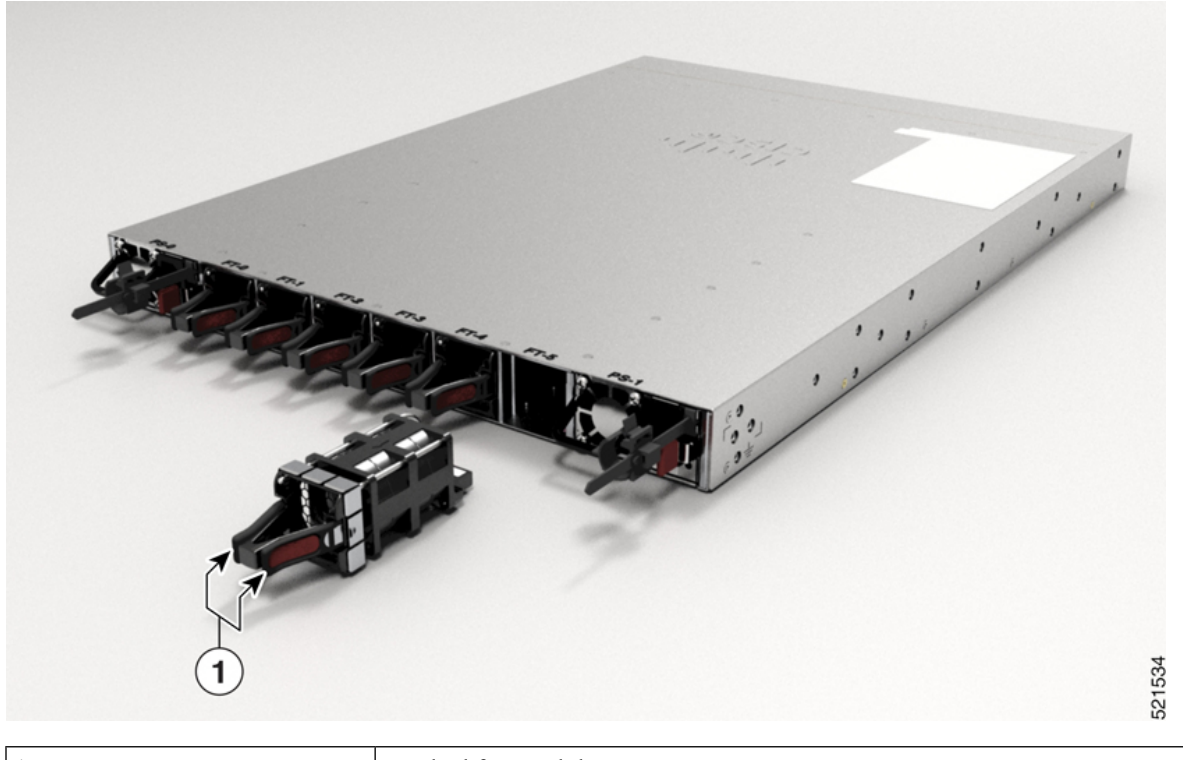

1 Latched fan module

Figure 2: Remove Fan Module from the NCS-57C1 Chassis

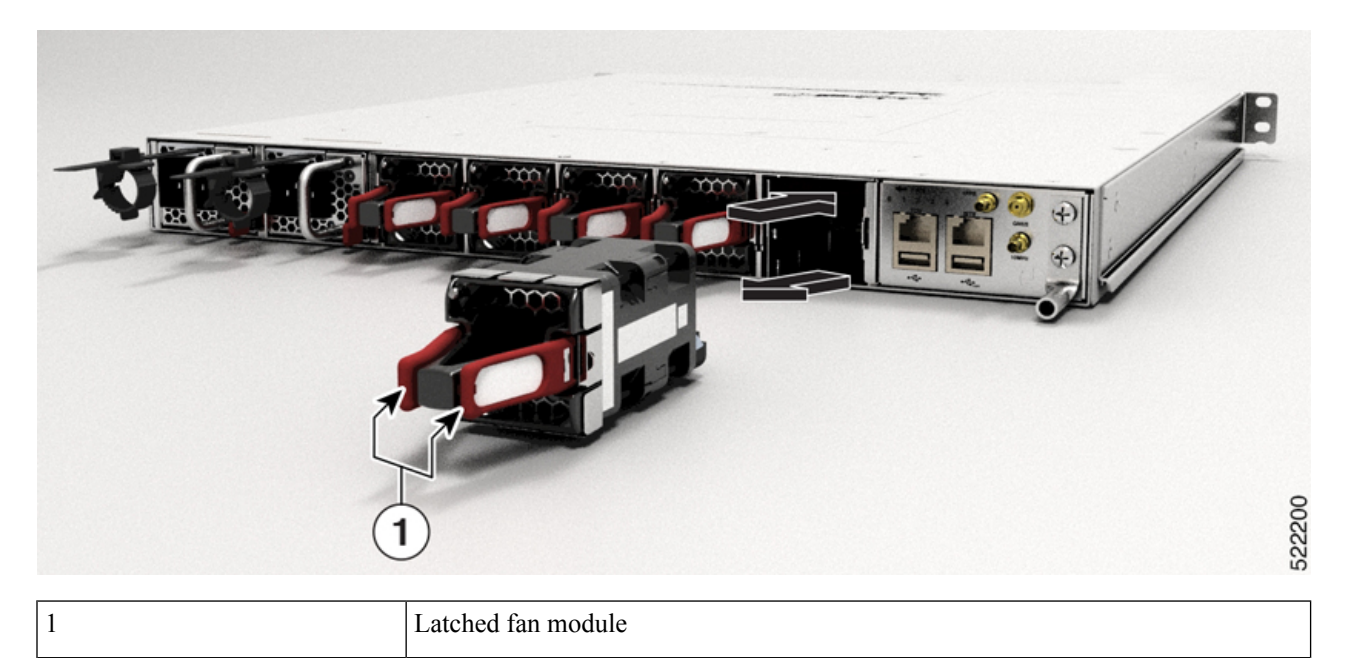

Note

The NCS-57C1 chassis fan modules are FAN-1RU-PI-V2 for front-to-back airflow and FAN-1RU-PE-V2 for back-to-front airflow.

Figure 3: Remove Fan Module from the NCS-57D2 Chassis

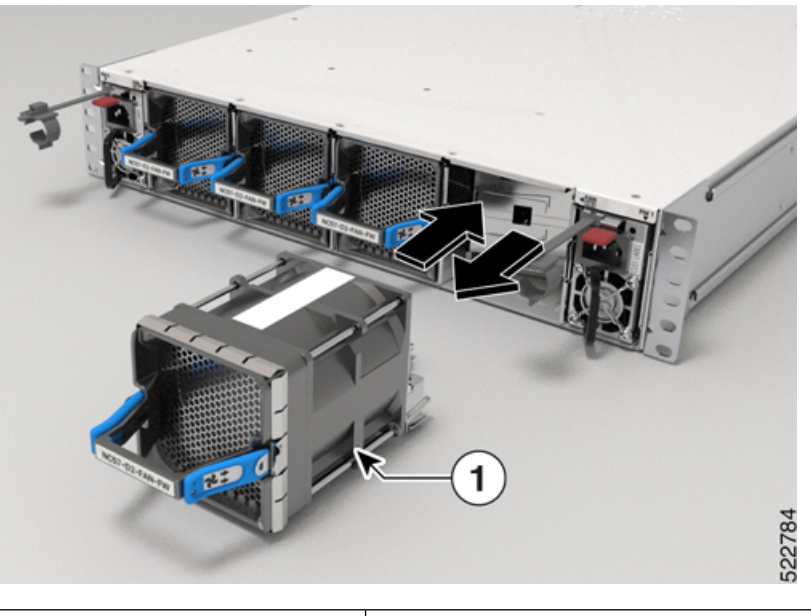

| 1    |                     | Latched fan module                                                            |
|------|---------------------|-------------------------------------------------------------------------------|
| Note | The NCS-57D2 chassi | s fan modules are NC57-D2-FAN-FW for front-to-back airflow and NC57-D2-FAN-RV |

for back-to-front airflow.

**Step 2** For NCS-57C3-MOD routers, do the following:

- a) Press the latch on the right side of the fan tray to disengage the fan tray connection from the chassis.
- b) Simultaneously press the latch and pull the fan tray fully out of the chassis.

### Figure 4: Remove Fan Tray from the NCS-57C3-MOD Chassis

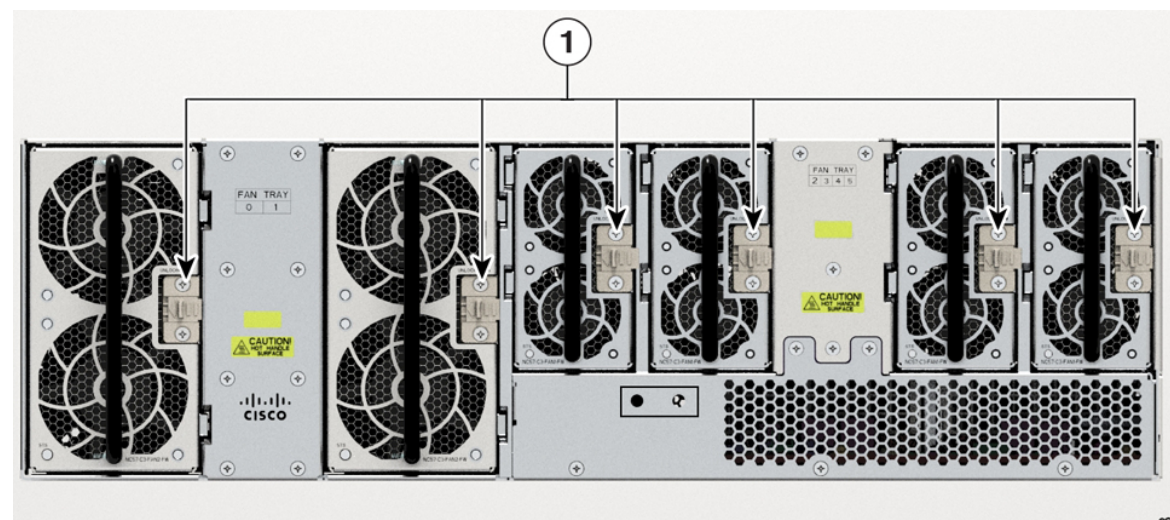

521978

|  | 1 |  | Fan tray latch |  |  |  |
|--|---|--|----------------|--|--|--|
|--|---|--|----------------|--|--|--|

- **Step 3** For NCS-57B1 and NCS-57C1 fan modules, hold the fan module with the LED and PID label at the top.
- **Step 4** For NCS-57C3-MOD fan trays, hold the fan tray with the latch on the right.
- **Step 5** Align the fan module or fan tray to the open fan slot in the chassis and press the module all the way into the slot until the latches click and lock on the chassis.
  - **Note** On the NCS-57C3-MOD, the 2x60mm fan trays (NC57-C3-FAN2-FW) have alignments guides along the right side of the tray; the 2x40mm fan trays (NC57-C3-FAN1-FW) have alignments guides along the left side of the tray.

Figure 5: Alignment Guides

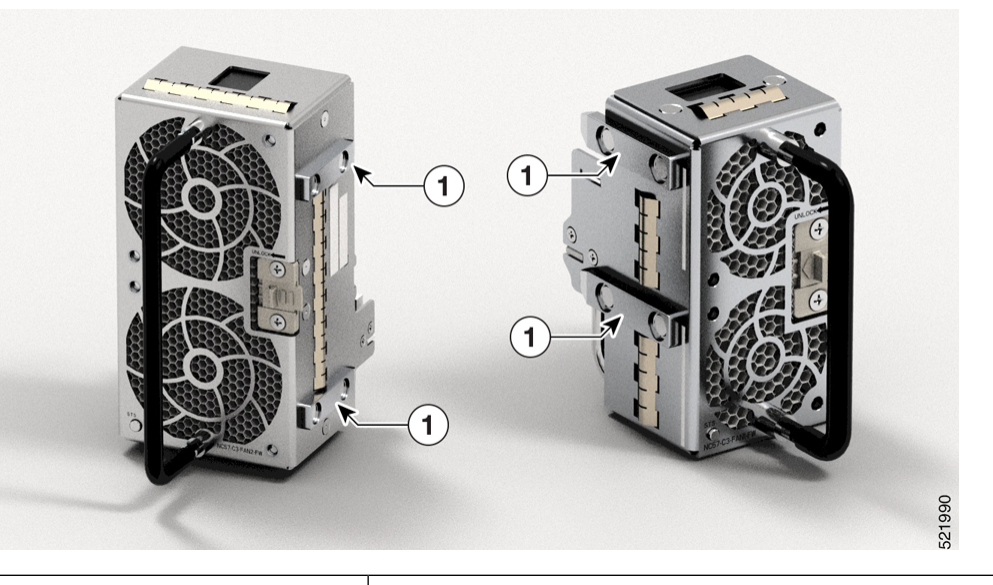

Fan tray alignment guides

- **Step 6** If the chassis is powered on, listen for the fans. You should immediately hear them in operation. If you do not hear them, ensure that the fan module is inserted completely in the chassis.
- **Step 7** Verify that the fan module LED is green. If the LED is not green, one or more fans are faulty.
  - **Note** After installation, we recommend that you move the fan handles to the right side so that the fan module LED is visible.

## **Replace Power Supply**

1

The router provides the choice of two different power supplies:

• DC power—The DC power supply uses 2-position terminal block-style connector with positive latching/securing and labeled connections for +24/48V, GRD, -24/48V. The terminal block connector is of suitable size to carry the appropriate AWG wire size to handle the input current of the power supply. No ON/OFF switch is provided.

• AC power—The AC power supply has an IEC 320-type power receptacle and a 15 Amp service connector. You can use standard right angle power cords with the AC power supply. The power supply includes a power cord retainer. No ON/OFF switch is provided.

You can install dual power supplies for redundancy.

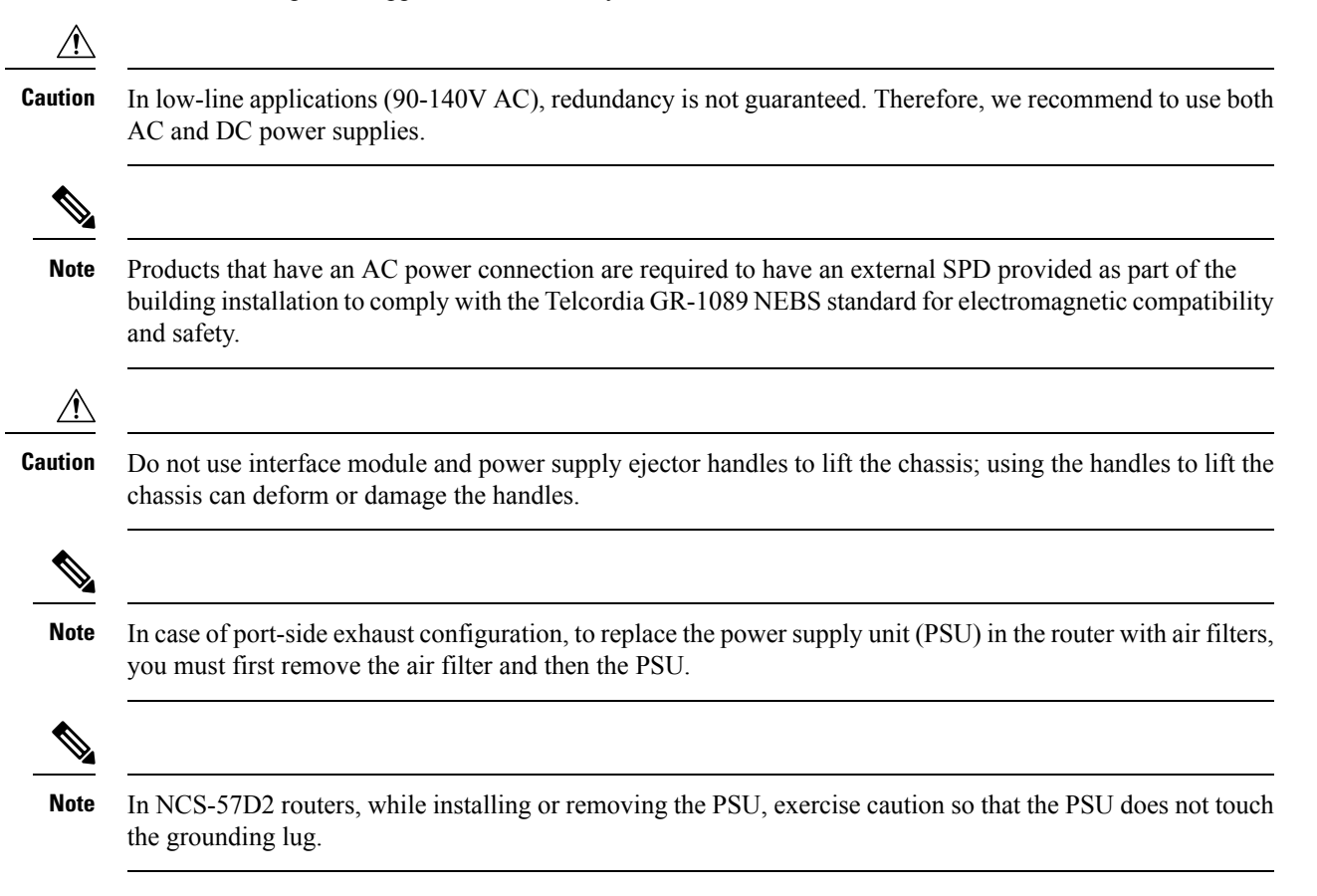

## **Remove the DC Power Supply Module**

This section provides information about removing and replacing the DC power supply.

| Warning | Before performing any of the following procedures, ensure that power is removed from the DC circuit.                  |
|---------|----------------------------------------------------------------------------------------------------|
| Â       |                                                                                                    |
| Warning | Only trained and qualified personnel should be allowed to install, replace, or service this equipment. Statement 1030 |

- **Step 1** Before servicing the power supply, switch off the circuit breaker in your equipment area. As an additional precaution, tape the circuit-breaker switch in the Off position.
- **Step 2** Slip on the ESD-preventive wrist strap that was included in the accessory kit.
- **Step 3** Switch the power supply circuit-breaker switch to the Off (O) position.
- **Step 4** Pull the terminal block plug connector out of the terminal block head in the power supply. See the following figure.
- **Step 5** Grasp the power supply handle. Simultaneously press the power supply locking tab towards the left and pull the power supply out from the chassis while supporting it with the other hand.

## Install the DC Power Supply Module

This equipment is suitable for installation in Network Telecommunications Facilities and locations where the NEC applies.

This equipment is suitable for installations utilizing the Common Bonding Network (CBN).

The grounding architecture of this product is DC-Isolated (DC-I) for DC-powered products. DC-powered products have a nominal operating DC voltage of 48 VDC.

Perform the following procedure to install the power supply module:

- **Step 1** Ensure that the system (earth) ground connection has been made.
- **Step 2** If necessary, remove the blank power supply filler plate from the chassis power supply slot. .
- **Step 3** Verify that power to the DC circuit connected to the power supply you are installing is off. To ensure that power has been removed from the DC circuits, locate the circuit breakers for the DC circuits, switch the circuit breakers to the OFF position, and tape the circuit-breaker switches in the OFF position.
- **Step 4** Grasp the power supply handle with one hand. Place your other hand underneath the power supply.
- **Step 5** Slide the power supply into the power supply slot. Make sure that the power supply is fully seated in the slot and that the locking tab locks with the chassis.

#### Figure 6: Install DC Power Supply Module

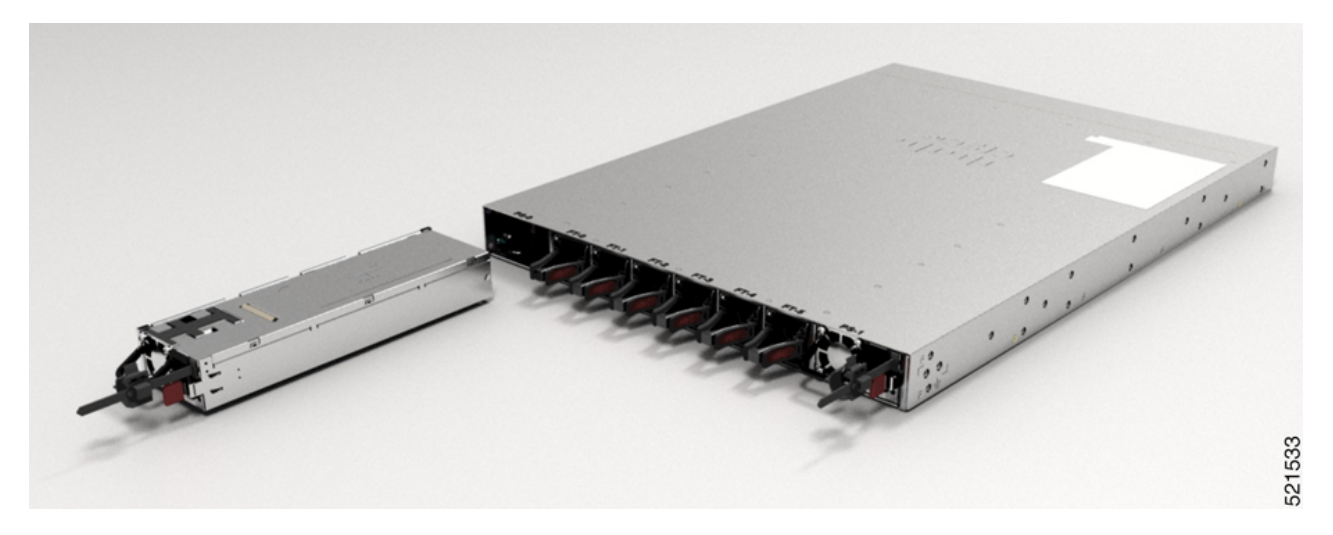

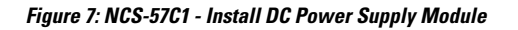

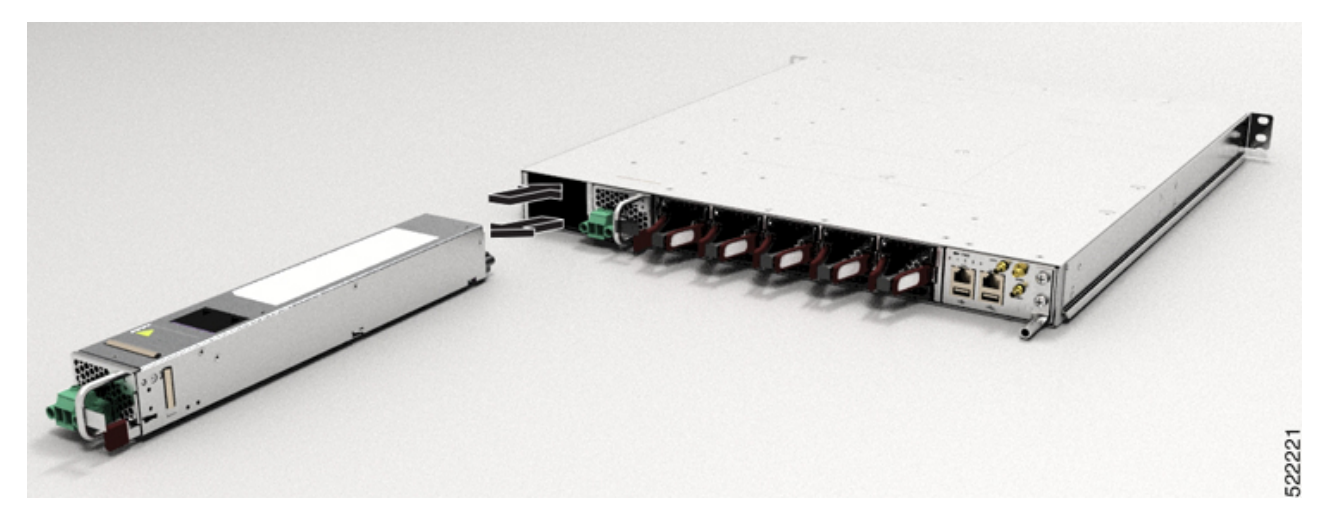

Figure 8: NCS-57D2 - Install DC Power Supply Module

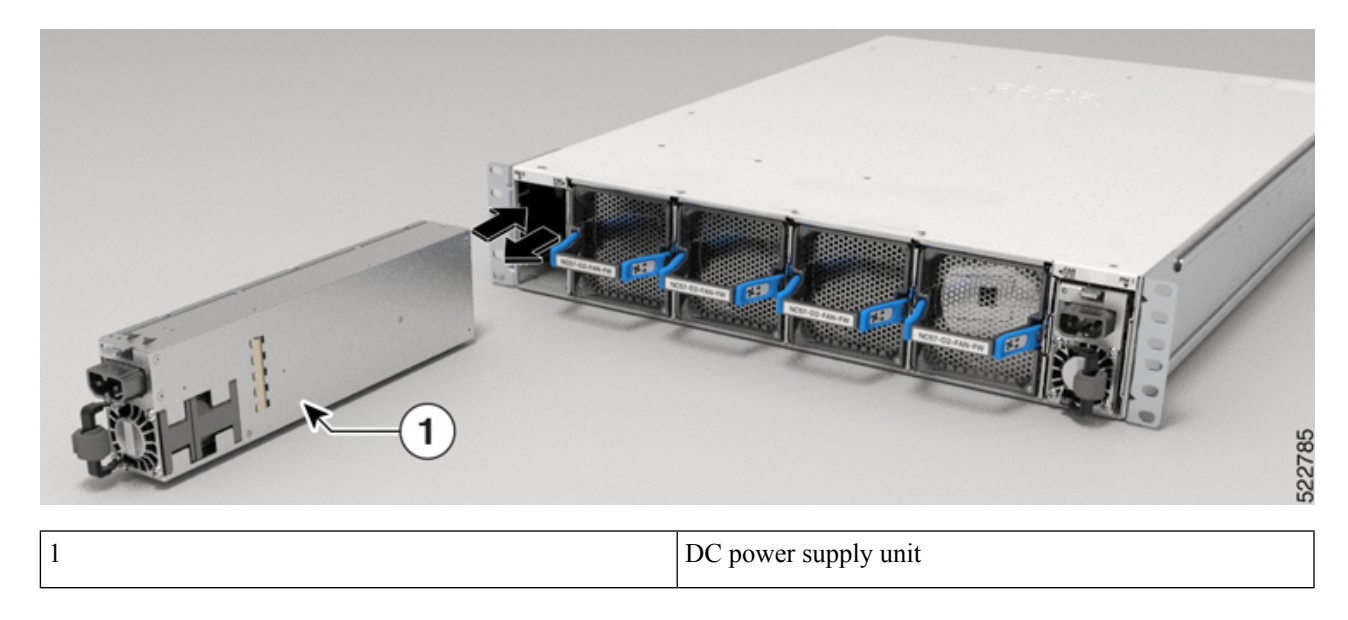

# **Remove the AC Power Supply Module**

This section describes how to remove and replace the AC power supply.

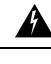

Warning V

When you install the unit, the ground connection must always be made first and disconnected last. Statement 1046

Step 1

Step 2

Step 3

Step 4

Image: Second state of the second state of the second s

## Install the AC Power Supply Module

Follow these steps to install the AC power supply module:

- **Step 1** Ensure that the system (earth) ground connection has been made.
- **Step 2** If necessary, remove the blank power supply filler plate from the chassis power supply slot opening by loosening the captive installation screws.
- **Step 3** Grasp the power supply handle with one hand. Place your other hand underneath the power supply. Slide the power supply into the power supply slot. Make sure that the power supply is fully seated in the slot. See the following figure.

Figure 9: NCS-57B1 - Install AC Power Supply Module

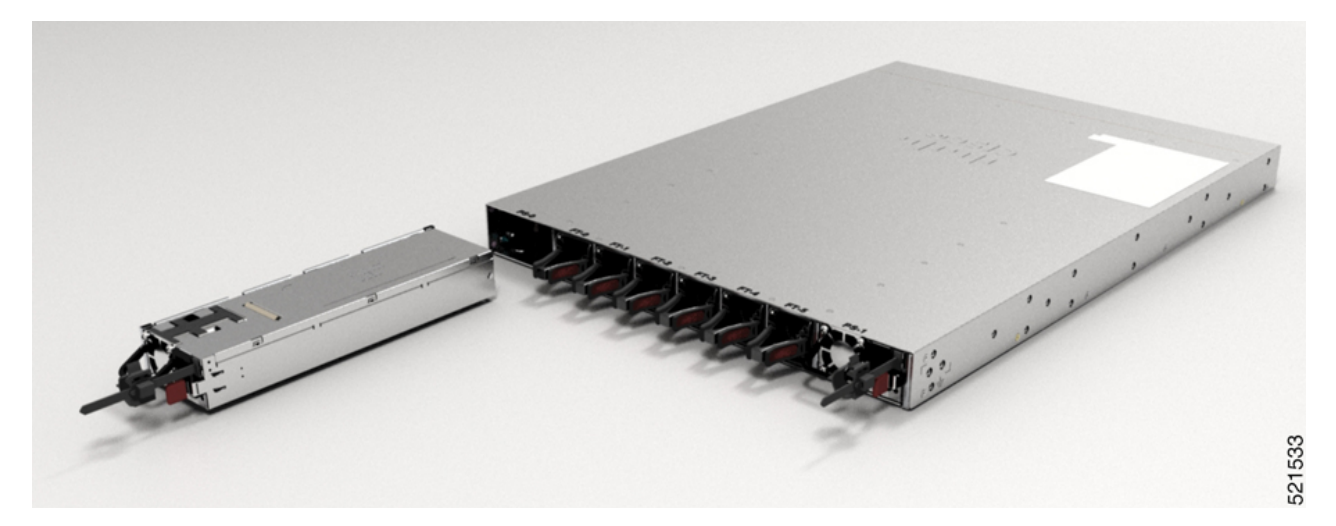

Figure 10: NCS-57C1 - Install AC Power Supply Module

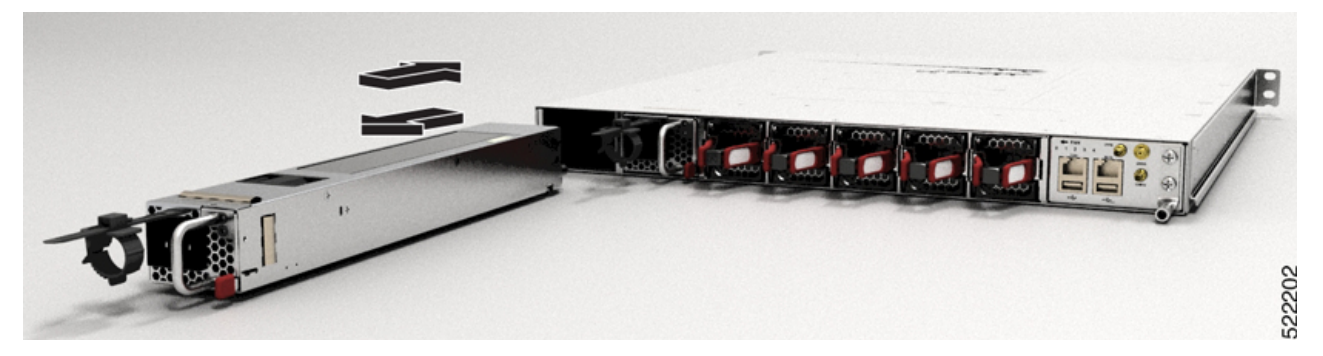

Figure 11: NCS-57C3-MOD - Install AC Power Supply Module

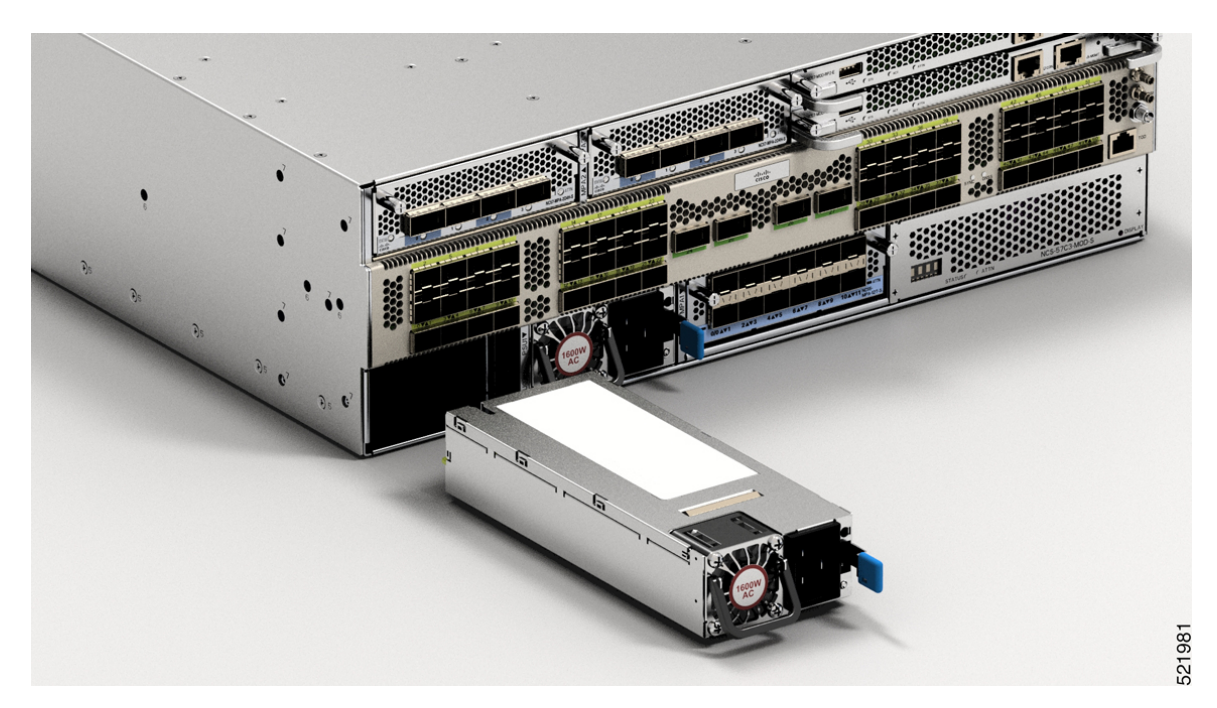

Figure 12: NCS-57D2 - Install AC Power Supply Module

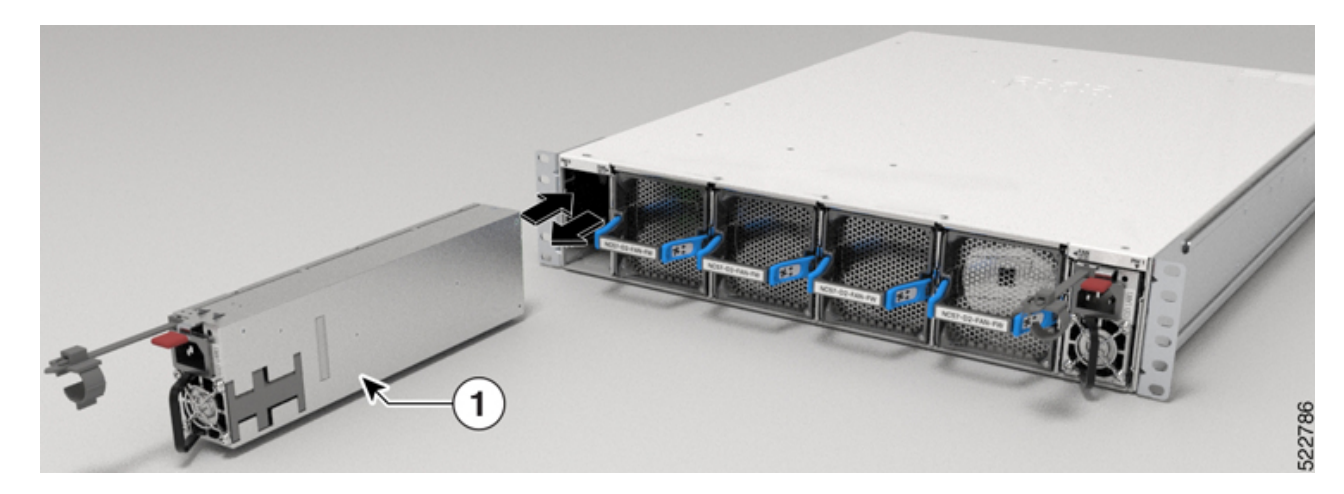

| 1 | AC power supply unit |
|---|----------------------|
|   |                      |

Step 4 Step 5 Slide the AC power supply cord inside the tie of the tie-and-holder and tighten the tie around the power supply cord. Plug the power supply cord into the AC power supply.

## **Replace a Route Processor Card**

The NCS-57C3-MOD router supports up to two redundant route processor (RP) cards. When two RP cards are installed in the router, one acts as an active card and the other as the standby card. When the active RP card is removed, the router automatically makes the standby RP card active and the card that you are removing, the standby RP. If the router has only one RP card installed, a new RP can be installed in the empty RP slot during operation.

Warning Statement 1029—Blank Faceplates and Cover Panels

Blank faceplates and cover panels serve three important functions: they prevent exposure to hazardous voltages and currents inside the chassis; they contain electromagnetic interference (EMI) that might disrupt other equipment; and they direct the flow of cooling air through the chassis. Do not operate the system unless all cards, faceplates, front covers, and rear covers are in place.

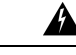

Warning

ng Statement 1034—Backplane Voltage

Hazardous voltage or energy is present on the backplane when the system is operating. Use caution when servicing

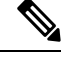

Note Before replacing the card, you must perform a graceful shutdown of the card to avoid disk corruption.

**Step 1** Open the packaging for the new RP card, inspect the card for damage, and verify that the card is the same type as the other RP card installed in the chassis.

If the card is damaged, alert the Technical Assistance Center (TAC).

- **Step 2** If you are installing the card in an empty slot, remove the blank card that is already in that slot by unscrewing its captive screw and pulling it out of the slot. Go to Step 4.
- **Step 3** If you are replacing a card that is currently in the chassis, remove the existing card from the chassis by following these steps:
  - a) Disconnect the following cables from the card:
    - Console cable
    - Ethernet Management cable

- b) If there are any external drives attached to the card through its USB ports, detach those drives.
- c) Run the **hw-module location** *<loc>* **shutdown** command in admin EXEC mode, which gracefully shuts down RP module to prevent any of the file systems from being corrupted.
- d) Verify that the RP LED for the slot that you specified turns off. Also, you can verify that the card is in powered off state running the **show platform** command to verify the status of the card to be POWERED\_OFF.
- e) Use a number 2 Phillips screwdriver to loosen the captive screws on either side of the RP.

#### Figure 13: Remove RP and Blank from Chassis

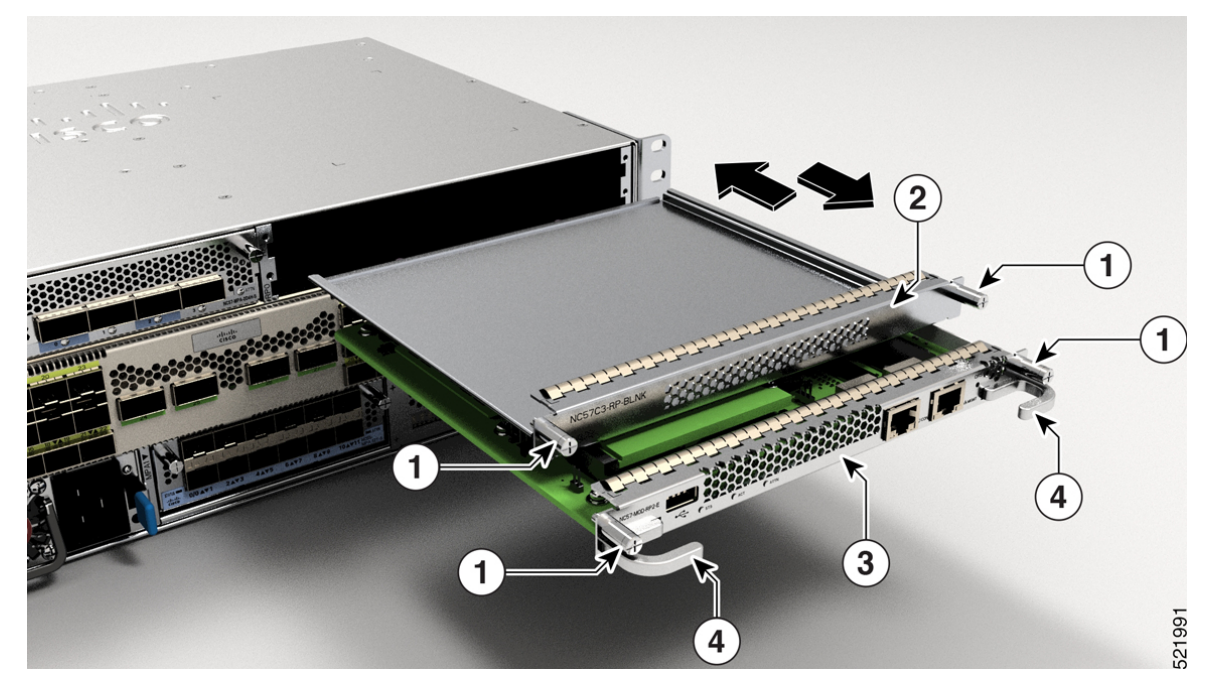

| 1 | Captive screws  | 2 | Blank card |
|---|-----------------|---|------------|
| 3 | Route Processor | 4 | RP handles |

- f) Use one hand to hold the front of the card, place your other hand under the card to support its weight, pull the card out of the chassis, and set it on an antistatic surface or inside an antistatic bag.
- **Step 4** To install a new card, follow these steps:
  - a) Hold the front of the card with one hand and place your other hand under the card to support its weight.
  - b) Align the back of the card to the guides in the open route processor slot and slide the card all the way into the slot.
  - c) Screw in the two captive screws to secure the card to the chassis. Tighten the screws to 8 in-lb (0.9 N·m) of torque.
  - d) Attach the following cables to the card:
    - Console cable—Attach to the Console port.
    - Management cable—Attach to the Management Ethernet port.
  - e) Verify that the route processor card LEDs turn on and appear as follows:
    - The STATUS LED blinks in amber color, then turns to solid amber color, and later turns to green color.

• The Active (ACT) LED is amber or green.

# **Installing and Removing Modular Port Adapters**

The following sections describe how to install or remove an MPA on the NSC-57C3-MOD router.

### **Handling Modular Port Adapters**

Each modular port adapter (MPA) circuit board is mounted to a metal carrier and is sensitive to electrostatic discharge (ESD) damage.

**Caution** Always handle the MPA by the carrier edges; never touch the MPA components or connector pins (See the figure below).

When a MPA slot is not in use, a blank MPA Slot Filler must fill the empty slot to allow the router to conform to electromagnetic interference (EMI) emissions requirements and to allow proper airflow across the installed modules. If you plan to install a MPA in a slot that is not in use, you must first remove the blank.

#### Figure 14: Handling a Modular Port Adapter

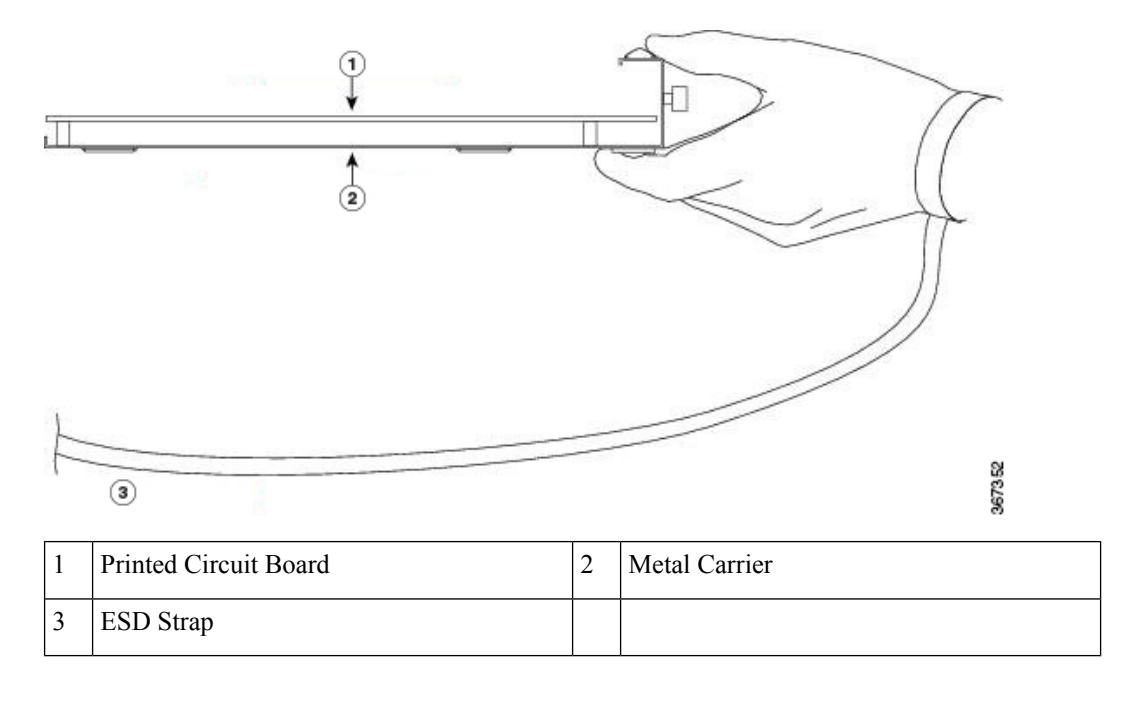

## **Online Insertion and Removal**

Cisco NCS 5700 series modular port adapters (MPAs) support online insertion and removal (OIR). Modular port adapters (MPAs) support the following types of OIR: • Soft OIR

Soft OIR uses the IOS XR hw-module subslot *rack/slot/subslot* reload, hw-module subslot *rack/slot/subslot* shutdown, and no hw-module subslot *rack/slot/subslot* shutdown commands to complete online insertion and removal.

Managed OIR

A managed online insertion and removal of Modular port adapters (MPAs) is comprised of the following steps:

- Shut down the MPA with the hw-module subslot rack/slot/subslot shutdown command.
- · Confirm that the LEDs have gone from green to off.
- Execute the **do show platform** command to verify that the MPA to be removed is in the disabled state.
- Physically remove the MPA to be replaced.
- Physically insert the replacement MPA. After inserting the MPA in the slot, tighten the MPA screw located on the right side within 10 seconds. Ensure that you first tighten the right screw and then the left.

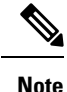

Tighten the captive screws on the MPA within 10 seconds. Otherwise, the MPA shuts down and moves to **Disabled** state. To recover the MPA, tighten both the captive screws and then execute the **hw-module subslot** *rack/slot/subslot* **reload** command.

• Return the MPA to the up state with the **no hw-module subslot** *rack/slot/subslot* **shutdown** command.

Hard OIR

You can perform the OIR in a running system by performing the following steps, without executing any commands:

- · Loosen the right ejector screw.
- · Loosen the left ejector screw.
- Remove and replace the MPA.

### **Modular Port Adapter Installation and Removal**

This section provides step-by-step instructions for removing and installing a modular port adapter (MPA) in a Cisco NCS-573C-MOD router.

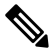

Note

After you unscrew both ejector screws, wait for 15 seconds before removing MPA from the slot.

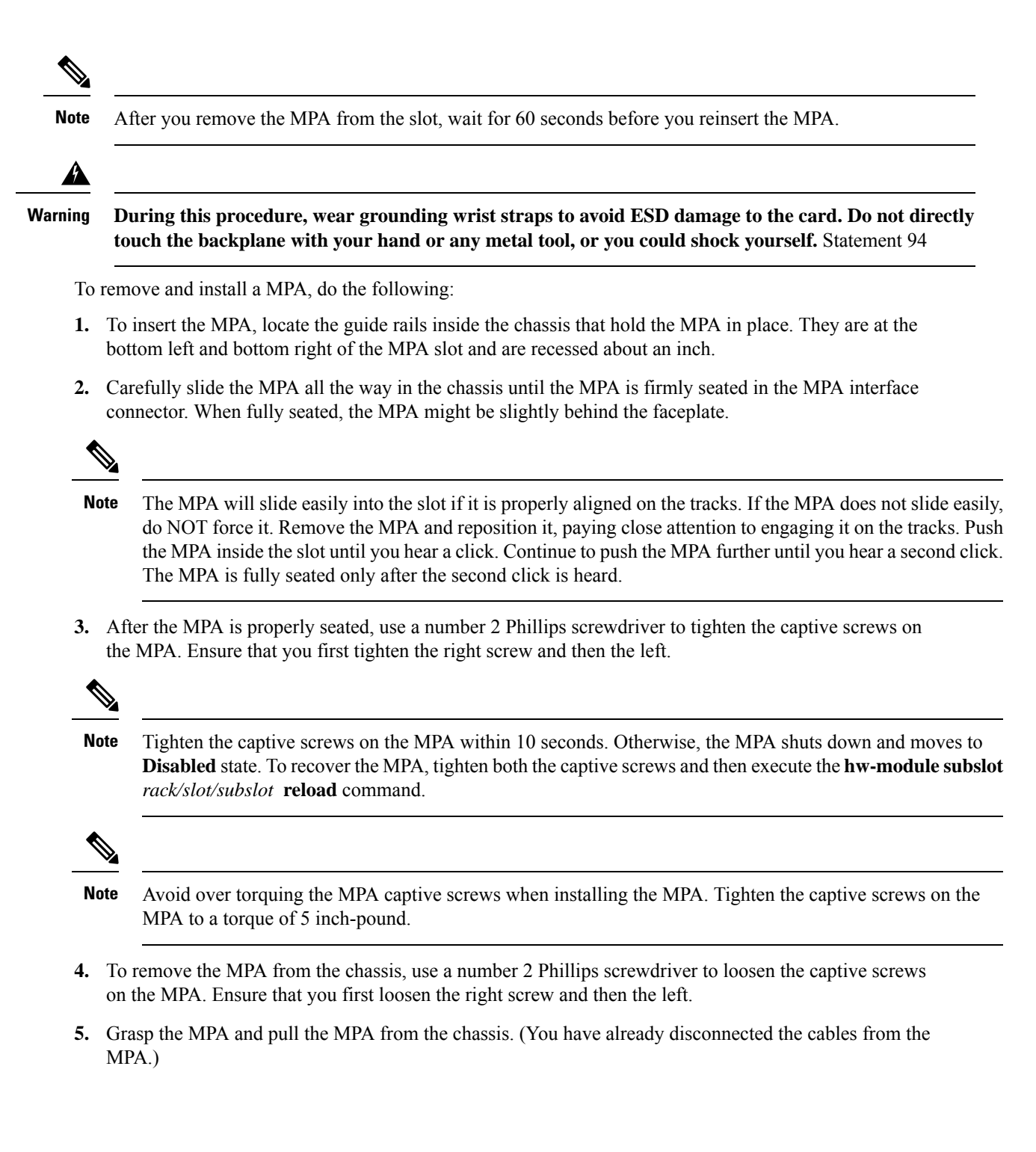